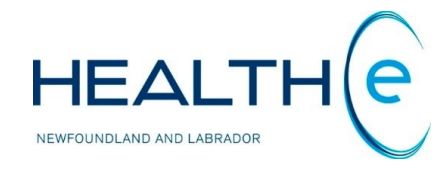

# **HEALTHe NL HELP PAGES**

Immunizations

Newfoundland and Labrador Centre for Health Information

# **Help Files**

Click on any of the help files listed below for information on that topic.

# Immunizations - New Section June 2016

- Immunizations
  - Immunization Adverse Reaction(s)
  - Printing Immunization Data
  - o Immunization for patients born before 2003

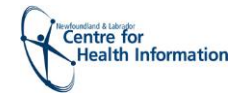

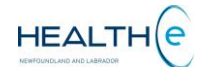

# Immunizations

#### Return to menu

**Immunizations** is a component of the Patient Dynamic Summary in HEALTHe NL and can be accessed by selecting the "**Immunizations**" tab next to the Medication Profile Tab (*Figure 107*).

It provides patient immunization records and related adverse reaction data sourced from the Provincial Client and Referral Management System (CRMS) for patients born 2003 or after. This tab only appears if the user has a role that has access to the immunization data.

| SN                              | AITH, Cameron Dob 2015-Nov-08 (31 weeks 3 days)                                                                                                    | SEXGENDER Male MCP -                                                                                                    | ×                                                                                                    | <≡>                                   | Immunizations                               |
|---------------------------------|----------------------------------------------------------------------------------------------------|----------------------------------------------------------------------------------------------------|----------------------------------------------------------------------------------------------------|---------------------------------------|---------------------------------------------|
| Imn                             | nunizations                                                                                                    | <u> </u>                                                                                                    |                                                                                                    |                                       | Тар                                         |
|                                 | Date Given                                                                                                    | Vaccine                                                                                                    | Antigen / Immunoglobulin                                                                                                    |                                       |                                             |
|                                 | 2016-Nov-10                                                                                                    | MMRV                                                                                                    | Measles virus antigen<br>Mumps virus antigen<br>Rubella virus antigen<br>Varicella-zoster virus antigen                                                                                                    |                                       |                                             |
|                                 | 2016-Nov-10                                                                                                    | Men-C-C                                                                                                    | Meningococcal conjugate group C antigen                                                                                                    |                                       |                                             |
|                                 | 2016-Nov-10                                                                                                    | Pneu-C-13                                                                                                    | Pneumococcal conjugate antigen                                                                                                    |                                       |                                             |
|                                 | 2016-May-16                                                                                                    | DTaP-IPV-Hib                                                                                                    | Diphtheria toxoid standard dose<br>Tetanus toxoid<br>Accilular pertussis antigen standard dose<br>Inactivated poliomyelitis antigen<br>Haemophilus influenzae type B antigen                                                                  |                                       |                                             |
|                                 | 2016-May-16                                                                                                    | Inf-3                                                                                                    | Influenza virus antigen                                                                                                    |                                       |                                             |
|                                 | 2016-Mar-15                                                                                                    | DTaP-IPV-Hib                                                                                                    | Diphtheria toxoid standard dose<br>Tetanus toxoid<br>Acellular pertussis antigen standard dose<br>Inactivated policmyelitis antigen<br>Haemophilus influenzae type B antigen                                                                  | I If there                            | are more results                            |
|                                 | 2016-Mar-15                                                                                                    | Pneu-C-13                                                                                                    | Pneumococcal conjugate antigen                                                                                                    | "Next"                                | link will appear.                           |
|                                 | 2016-Mar-15                                                                                                    | Rot-5                                                                                                    | Rota-5 rotavirus pentavalent unspecified                                                                                                    | To mov                                | e to the next list                          |
|                                 | 2016-Jan-14                                                                                                    | DTaP-IPV-HIb                                                                                                    | Diphtheria toxold standard dose<br>Tetanus toxoid<br>Acellular pertussis antigen standard dose<br>Inactivated poliomyelitis antigen<br>Haemophilus influenzae type B antigen                                                                  | link, to<br>previou<br><b>"Previo</b> | go back to the<br>us results click<br>ous". |
|                                 | 2016-Jan-14                                                                                                    | Pneu-C-13                                                                                                    | Pneumococcal conjugate antigen                                                                                                    |                                       |                                             |
|                                 |                                                                                                    |                                                                                                    | « Previous   Next »                                                                                                    |                                       |                                             |
| Res                             | ults 1-10 of 11 Printer Friendly Version                                                                                                    |                                                                                                    |                                                                                                    |                                       |                                             |
| The<br>the<br><b>Fig</b><br>Auv | immunization data i HEALTHE NL is transferred from the Pro<br>regional health authorities in NL. Infants, who received vacci<br><b>ure 1: Immunizations Page</b><br>erse event ronowing immunization (AERI) report details, plea | vincial Client and Referral Management System (CRMS). This is<br>nation in community health nursing clinics in this province since<br>. For more detailed Information about the immunization rec<br>use contact the Communicable Disease Control (CDC) Office in y | the electronic medical record used in community health programs<br>e 2003 have their immunization records in CRMS. Individuals immu<br>ord, to inquire about patients born prior to 2003, and for complete<br>rour Regional Health Authority. | within<br>Jnized<br>e                 | Disclaimer<br><u>menu</u>                   |

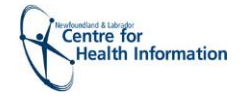

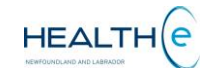

#### Return to menu

\_.\_.

By default, the Immunization results are ordered by the "Date Given" column with the newest data being at the top (Figure 108). However the results can be sorted by "Vaccine", or "Antigen / Immunoglobulin". To sort by any of these possibilities click on the header name respectively. Please note the first time you click on the header name the column is sorted in alphabetical order A to Z. To sort in reverse alphabetical order Z to A, click again on the header name. The sort is case-sensitive.

| 1. Date Given:                                             | Imm | nunizations  |              |                                                                                                    | 3. The Antigen                                             |
|------------------------------------------------------------|-----|--------------|--------------|----------------------------------------------------------------------------------------------------|------------------------------------------------------------|
| The date when                                              |     | Date Given 1 | Vaccine — 2  | Antigen / Immunoglobulin                                                                                                    | /Immunoglobulin                                            |
| the immunization<br>was<br>administered.                   |     | 2016-Nov-10  | MMRV         | Measles virus antigen<br>Mumps virus antigen<br>Rubella virus antigen<br>Varicella-zoster virus antigen                                                                       | <u>:</u> The Antigen<br>/Immunoglobulin<br>(s) used in the |
| ii                                                         | i   | 2016-Nov-10  | Men-C-C      | Meningococcal conjugate group C antigen                                                                                                    | vaccine.                                                   |
|                                                            |     | 2016-Nov-10  | Pneu-C-13    | Pneumococcal conjugate antigen                                                                                                    |                                                            |
| 2. Vaccine: The<br>name of the<br>vaccine<br>administered. |     | 2016-May-16  | DTaP-IPV-Hib | Diphtheria toxoid standard dose<br>Tetanus toxoid<br>Acellular pertussis antigen standard dose<br>Inactivated poliomyelitis antigen<br>Haemophilus influenzae type B antigen  |                                                            |
| ······                                                     |     | 2016-May-16  | Inf-3        | Influenza virus antigen                                                                                                    |                                                            |
| The 📤 icon                                                 | 1   | 2016-Mar-15  | DTaP-IPV-Hib | Diphtheria toxoid standard dose<br>Tetanus toxoid<br>Acellular pertussis antigen standard dose<br>Inactivated poliomyeilitis antigen<br>Haemophilus influenzae type B antigen |                                                            |
| was an adverse                                             | :   | 2016-Mar-15  | Pneu-C-13    | Pneumococcal conjugate antigen                                                                                                    |                                                            |
| reaction. Click                                            | 1   | 2016-Mar-15  | Rot-5        | Rota-5 rotavirus pentavalent unspecified                                                                                                    |                                                            |
| the icon to see<br>details.                                | ⚠   | 2016-Jan-14  | DTaP-IPV-Hib | Diphtheria toxoid standard dose<br>Tetanus toxoid<br>Acellular pertussis antigen standard dose<br>Inactivated poliomyelitis antigen<br>Haemophilus influenzae type B antigen  |                                                            |
|                                                            |     | 2016-Jan-14  | Pneu-C-13    | Pneumococcal conjugate antigen                                                                                                    |                                                            |
|                                                            |     |              |              | « Previous   Next »                                                                                                    |                                                            |

Figure 2: Immunizations Page

« Previous | Next »

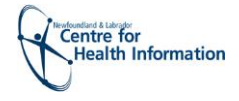

## • Immunization Adverse Reaction(s)

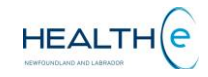

### Return to menu

To access the detail of an Immunization Adverse Reaction(s) click on the <sup>(A)</sup> icon and the Immunization Adverse Reaction will be displayed in a popup window (*Figure 109*).

| Reaction Date      | Vaccine               | Reaction Details                                       | Comments              | Outcome                  |
|--------------------|-----------------------|--------------------------------------------------------|-----------------------|--------------------------|
| 2016-Jan-11        | DTaP-IPV-Hib          | Fever 39.0 - 40.4C (102.2 - 104.9F) Rectal             |                       | Patient Recovered        |
| 2016-Jan-11        | DTaP-IPV-Hib          | Convulsion/Seizure                                     |                       | Patient Recovered        |
| esults 1-2 Printe  | er Friendly Version   |                                                        | i                     |                          |
| he Immunization    | data in HEALTHe       | NL is transferred from the Provincial Client and Ref   | erral Management      | System (CRMS). This is   |
| e electronic mer   | dical record used in  | community health programs within the regional hea      | alth authorities in N | NL. Infants who received |
| accination in con  | nmunity health nurs   | sing clinics in this province since 2003 have their in | mmunization record    | ds in CRMS. Individuals  |
| ımunized elsewl    | here may or may no    | ot have immunization records entered in CRMS. Fo       | r more detailed info  | ormation about the       |
| ımunization reco   | ord, to inquire about | t patients born prior to 2003, and for complete Adve   | rse Event Followir    | ng Immunization (AEFI)   |
| port details, plea | ase contact the Cou   | mmunicable Disease Control (CDC) Office in your F      | Regional Health Au    | thority.                 |
| he Immunization    | data in HEALTHe       | NL is transferred from the Provincial Client and Ref   | erral Management      | System (CRMS). This is   |
| e electronic med   | dical record used in  | community health programs within the regional hea      | alth authorities in N | NL. Infants who received |
| accination in con  | nmunity health nurs   | sing clinics in this province since 2003 have their in | nmunization record    | ds in CRMS. Individuals  |
| imunized elsewh    | here may or may no    | ot have immunization records entered in CRMS. Fo       | r more detailed info  | ormation about the       |
| imunization reco   | ord, to inquire about | t patients born prior to 2003, and for complete Adve   | rse Event Followir    | ng Immunization (AEFI)   |
| port details, plea | ase contact the Con   | mmunicable Disease Control (CDC) Office in your F      | Regional Health Au    | thority.                 |
| he Immunization    | data in HEALTHe       | NL is transferred from the Provincial Client and Ref   | erral Management      | System (CRMS). This is   |
| e electronic med   | dical record used in  | community health programs within the regional hear     | alth authorities in N | IL. Infants who received |
| accination in con  | mmunity health nurs   | sing clinics in this province since 2003 have their in | nmunization record    | is in CRMS. Individuals  |
| umunized elsewh    | here may or may no    | ot have immunization records entered in CRMS. Fo       | r more detailed info  | ormation about the       |
| umunization reco   | ord, to inquire about | t patients born prior to 2003, and for complete Adve   | rse Event Followir    | ng Immunization (AEFI)   |
| port details, plea | ase contact the Cor   | mmunicable Disease Control (CDC) Office in your F      | Regional Health Au    | thority.                 |
| he Immunization    | data in HEALTHe       | NL is transferred from the Provincial Client and Ref   | erral Management      | System (CRMS). This is   |
| le electronic med  | dical record used in  | community health programs within the regional hear     | alth authorities in N | NL. Infants who received |
| accination in con  | nmunity health nurs   | sing clinics in this province since 2003 have their in | nmunization record    | is in CRMS. Individuals  |
| imunized elsewh    | here may or may no    | ot have immunization records entered in CRMS. Fo       | r more detailed info  | ormation about the       |
| imunization reco   | ord, to inquire about | t patients born prior to 2003, and for complete Adve   | rse Event Followir    | og Immunization (AEFI)   |
| port details, plea | ase contact the Cor   | mmunicable Disease Control (CDC) Office in your F      | Regional Health Au    | thority.                 |

Immunizations Disclaimer

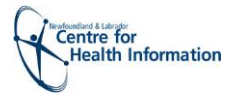

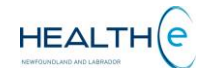

## • Printing Immunizations Data

Return to menu

Immunizations data can be printed. Click the Printer Friendly Version link and a pop up window will open displaying a print PDF version of Immunizations data (Figure 110).

|                       | S Patient Summary | I Encounters Med | dication 🗋 Immunizatio                                                                 | n Record Search - Printer Fr                                                                                                    | iendly Results - Google Chrome                                                                                                    |                                                                                                    |                                                                                        | 0                                                                         | o X         |         |                    |
|-----------------------|-------------------|------------------|----------------------------------------------------------------------------------------|----------------------------------------------------------------------------------------------------|----------------------------------------------------------------------------------------------------|----------------------------------------------------------------------------------------------------|----------------------------------------------------------------------------------------|---------------------------------------------------------------------------|-------------|---------|--------------------|
|                       | Immunizations     |                  | 🔒 https://s                                                                            | taging.healthenl.ca/c                                                                                                    | oncerto/sqlSearch/SQLRe                                                                                                    | sults.pdf?gen                                                                                                    | ericSear                                                                               | chName=I                                                                  | mmuniz      | za      | , <u></u>          |
|                       | Date Given        |                  | Streamin                                                                               | a.pdf                                                                                                    | 1/2                                                                                                    |                                                                                                    | Ċ:                                                                                     | • •                                                                       | <b>L</b> îi | ^       | Click the con to   |
|                       | 2016-Nov-10       |                  |                                                                                        | 3-b                                                                                                    |                                                                                                    |                                                                                                    |                                                                                        |                                                                           |             |         | print the document |
|                       |                   |                  | HCN:<br>Name:                                                                          | SMITH, CAMERON                                                                                                    | Sex/Gender:<br>Date of Birth:                                                                                                    | Male<br>2015-Nov-08                                                                                                    |                                                                                        |                                                                           |             |         | l                  |
|                       | 2016 Nov-10       |                  | Immuniza                                                                               | tions                                                                                                    |                                                                                                    |                                                                                                    |                                                                                        |                                                                           |             |         | 1                  |
|                       | 2010-1004-10      |                  | Date Given                                                                             | Vaccine                                                                                                    | Antigen / Immunoglobulin                                                                                                    |                                                                                                    |                                                                                        |                                                                           |             | en      |                    |
|                       | 2016-Nov-10       |                  | 2016-9404-10                                                                           | MARY .                                                                                                    | Multiple virus antigen<br>Mumps virus antigen                                                                                                    |                                                                                                    |                                                                                        |                                                                           |             |         |                    |
|                       | 2016-May-16       |                  |                                                                                        |                                                                                                    | Rubela vita angen<br>Varicela-zostar vita anligen                                                                                                    |                                                                                                    |                                                                                        |                                                                           |             |         |                    |
|                       |                   |                  | 2016-New-10                                                                            | Men-C-C                                                                                                    | Meningoccocal conjugate group C antigen                                                                                                    |                                                                                                    |                                                                                        |                                                                           |             | le      |                    |
|                       | 2016-May-16       |                  | 2016-How 10                                                                            | Pneu-C-13                                                                                                    | Preumoceccul conjugate antigen                                                                                                    |                                                                                                    |                                                                                        |                                                                           |             |         |                    |
|                       | 2016-Mar-15       |                  | 2016-84ay-16                                                                           | DTaP4Pvalb                                                                                                    | Dehterake besoid standard dose<br>Tetana busid<br>Acelukar persasis antigen standard dose<br>Institution polomyetika antigen<br>Hasmophika influenzae tyse B antigen                                                                        |                                                                                                    |                                                                                        |                                                                           |             | e       |                    |
|                       | 2016-Mar-15       |                  | 2016-May-16                                                                            | W43                                                                                                    | Muenza vina antijen                                                                                                    |                                                                                                    |                                                                                        |                                                                           |             |         |                    |
|                       | 2016-Mar-15       |                  | 2016-Mar-15                                                                            | DTaP4PVHb                                                                                                    | Diphtherie toxoid standard dose<br>Tetimus toxoid                                                                                                    |                                                                                                    |                                                                                        |                                                                           |             | a       |                    |
|                       | 1 2016-Jan-14     |                  |                                                                                        |                                                                                                    | Acellular perkusis antigen standard dose<br>Inactivated polismyellis antigen                                                                                                    |                                                                                                    |                                                                                        |                                                                           |             |         |                    |
| Click <b>"Printer</b> |                   |                  | The Immunization d<br>within the regional h<br>Immunized elsewhe<br>complete Adverse E | ata in HEALTHE NL is transferred from the Pro-<br>ealth authorities in NL. Infants who received va-<br>re may or may not have immunization records e-<br>vent Following immunization (AEFI) report deta | Inclai Client and Referral Hanagement System (CRMS),<br>toination in community health nursing clinics in this provin<br>retered in CRMS. For more detailed information about the<br>its, please contact the Communicable Disease Control (C | This is the electronic medical<br>ice since 2003 have their immunization record, to inqui<br>DC) Office in your Regional H | record used in com<br>unization records in<br>re about patients b<br>lealth Authority. | munity health programs<br>n CRMS. Individuals<br>om prior to 2003, and is |             | ve<br>▼ |                    |
| link to print         | 2016-Jan-14       |                  |                                                                                        | Pneu-C-13                                                                                                    |                                                                                                    | Pn                                                                                                    | eumococca                                                                              | al conjugate a                                                            | ntigen      |         |                    |
| immunization data     |                   |                  |                                                                                        |                                                                                                    |                                                                                                    |                                                                                                    |                                                                                        | " Previous                                                                | Next »      |         |                    |

Figure 4: Immunization Data print Version (PDF)

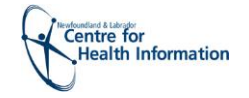

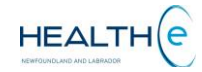

## • Immunization for patients born before 2003

#### Return to menu

If Immunizations tab is clicked for a patient born before 2003 an Immunizations Message is displayed stating that records may exist in the Communicable disease Control office of their Regional Health authority *(Figure 111)*.

|                                                                                                    |                                                                                                    | × /=>                  |
|----------------------------------------------------------------------------------------------------|----------------------------------------------------------------------------------------------------|------------------------|
| S Patient Summary  E Encounters Medication Profile / Immunizations                                                                                                    |                                                                                                    | ~ (= /                 |
|                                                                                                    |                                                                                                    |                        |
|                                                                                                    |                                                                                                    |                        |
| Immunizations Immunizations Message To determine the immunization status of individuals born before 2003, please refer to the individuals Community Healt                                                                                                    | n Immunization and Health Record. This record may be obta                                                | ined by contacting the |
| Immunizations<br>Immunizations Message<br>To determine the immunization status of individuals born before 2003, please refer to the individuals Community Healt<br>Communicable Disease Control (CDC) Office in your Regional Health Authority. Contact Information may be found under | n Immunization and Health Record. This record may be obta<br>the 'Links' menu on the Clinician Homepage. | ined by contacting the |
| Immunizations<br>Immunizations Message<br>To determine the immunization status of individuals born before 2003, please refer to the individuals Community Healt<br>Communicable Disease Control (CDC) Office in your Regional Health Authority. Contact Information may be found under | n Immunization and Health Record. This record may be obta<br>the 'Links' menu on the Clinician Homepage. | ined by contacting the |
| Immunizations Message<br>To determine the immunization status of individuals born before 2003, please refer to the individuals Community Healt<br>Communicable Disease Control (CDC) Office in your Regional Health Authority. Contact Information may be found under                  | n Immunization and Health Record. This record may be obta<br>the 'Links' menu on the Clinician Homepage. | ined by contacting the |

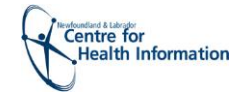

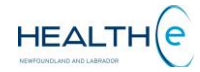

## • Immunization for patients born before 2003 (Continue)

Return to menu

Immunization records for patients born before 2003 are not available in HEALTHE NL. Records may exist in the Communicable disease Control office in your Regional Health Authority. The contact numbers may be found on the Clinician Homepage under LINKS > CDC Contact info links (*Figure 112*).

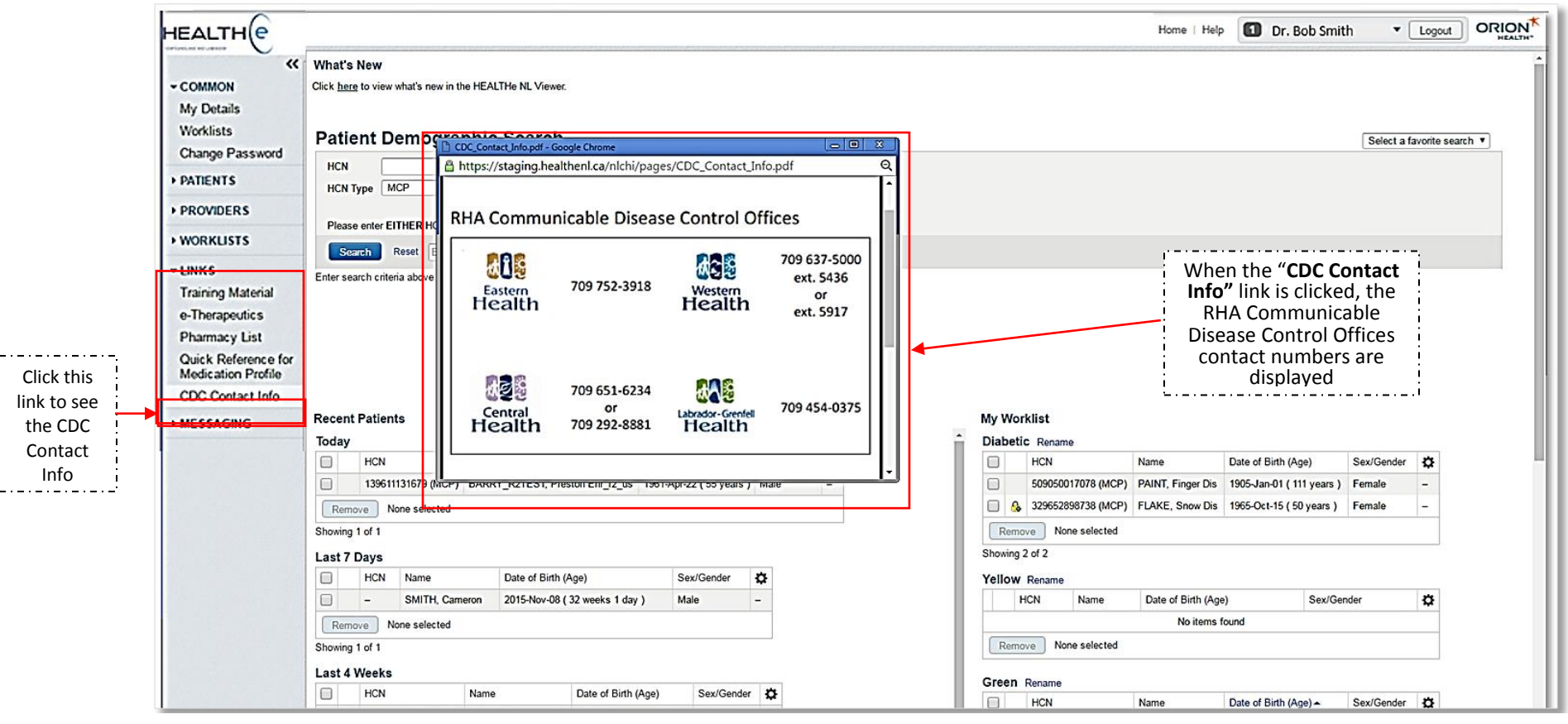

Figure 6: Clinician Homepage showing RHA Communicable Disease Control Offices Contact Information

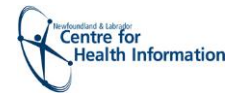

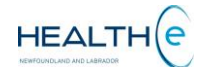

**Prescription** windowlets is displayed the number of results found. Each windowlet displays a maximum of 5 prescriptions or dispenses at a time. If there are more results available to view, a "Next" link will appear. To move to the next list of results click "Next" link, to go back to the previous results click "Previous" (*Figure 6*).

|    | \$         | 440214     | Androgel (2.5gm Sachet) 1% | MACDONALD, Corey W. | 2015-Sep-29         | ACTIVE |                |
|----|------------|------------|----------------------------|---------------------|---------------------|--------|----------------|
|    |            |            |                            |                     | « Previous   Next » | +      | "Previous" and |
| →[ | Results 1- | 5 of 20 Pi | rinter Friendly Version    |                     |                     |        | "Next" link.   |

Figure 7: Bottom of the Prescription Summary – (20 Results Found showing "Previous "and "Next" links)